## MANUAL DO USUÁRIO

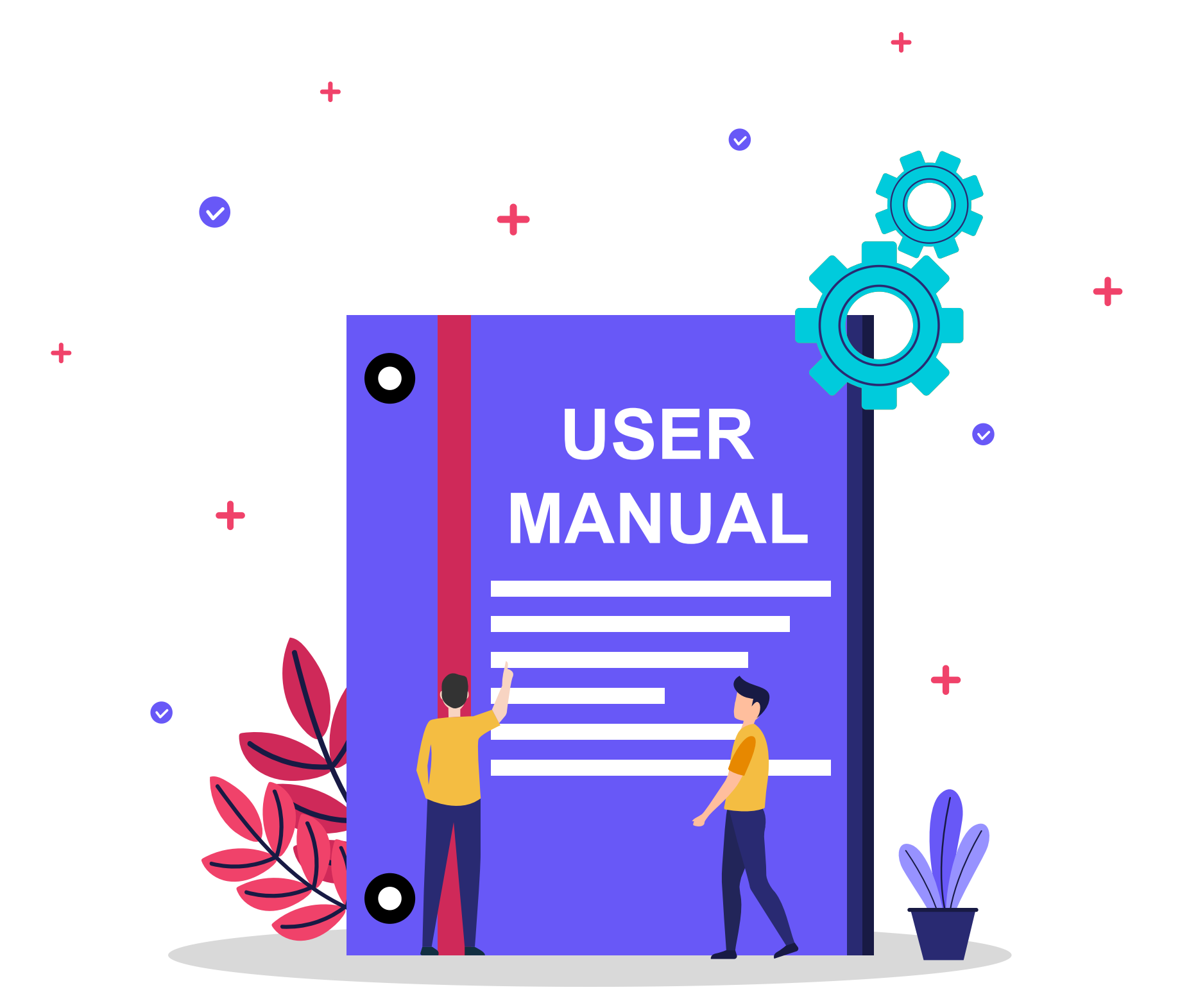

•••

## Olá

Você acaba de adquirir um novo benefício por ser cliente 3D Telecom

Confira o passo a passo de ativação dos serviços e **ative** aqueles que estão disponíveis no **seu plano**!

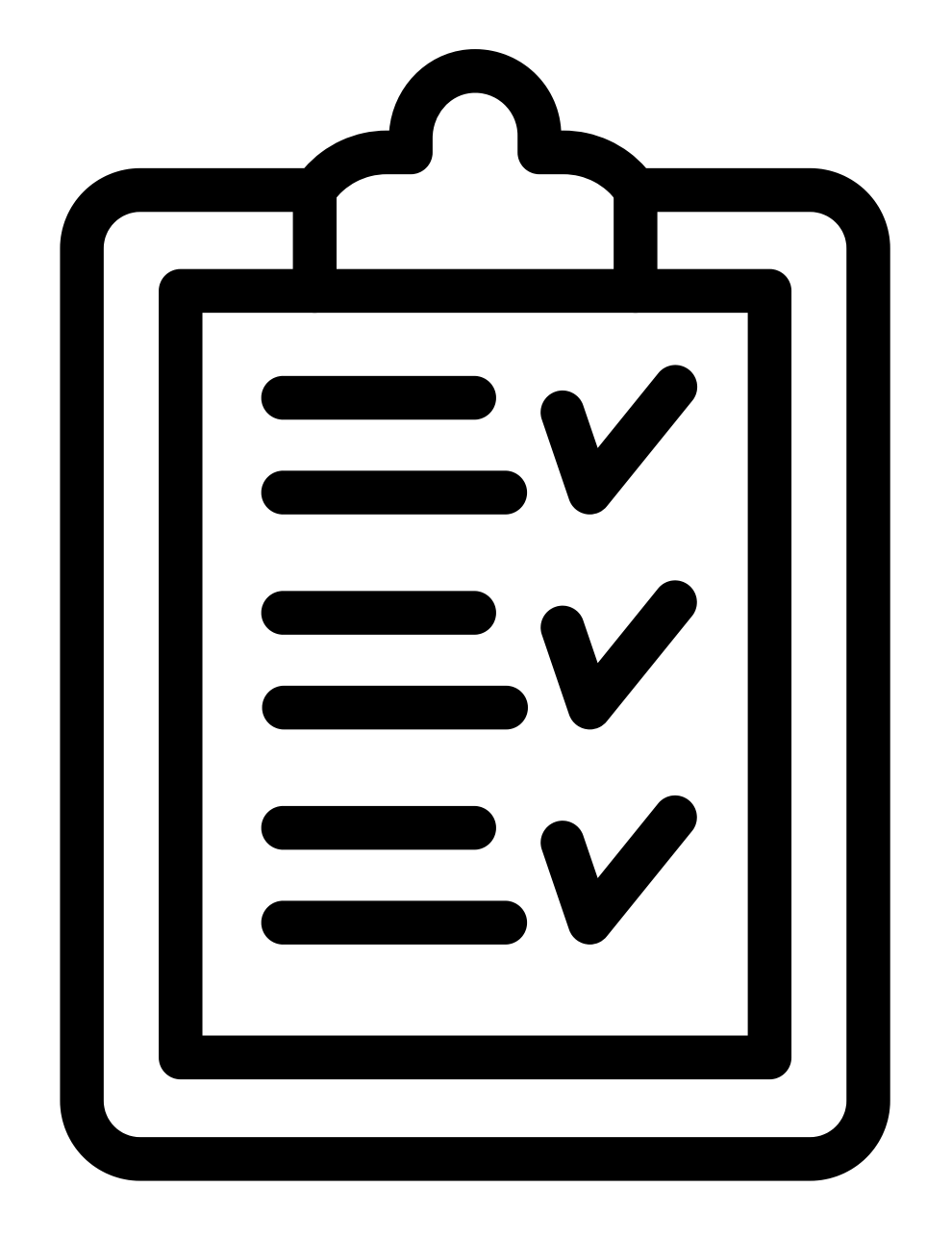

## Pg 04.....Ativação Ubook

## Pg 09....Ativação Deezer

## Pg 15.....Ativação Super Conhecimento

## Pg 17.....Ativação Looke

#### ATIVAR

#### **Ubook premium 3D Telecom**

## Clique no link abaixo: <u>Ativar UBOOK PLUS</u> e siga as instruções na tela.

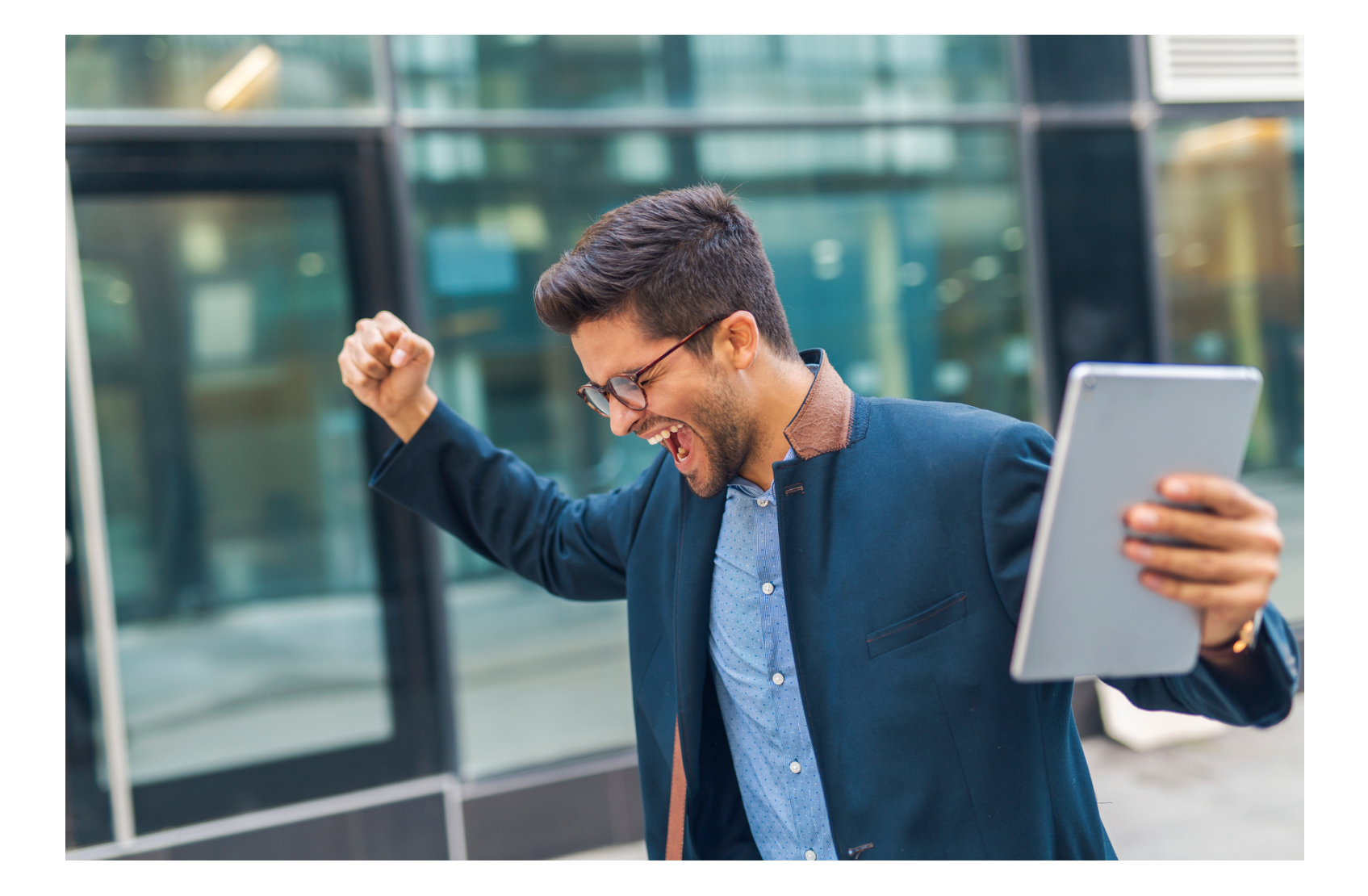

Depois de clicar no link você é direcionado a uma página no navegador que irá solicitar o **CPF** Aqui você deve informar o **CPF do contato** que você passou a nossa consultora de vendas na hora da compra (seu ou de terceiro) que irá usar o aplicativo

Ubook PLUS

#### Finalize o seu cadastro

Insira o seu CPF ou CNPJ para dar inicio ao processo de cadastramento.

| 0000000000 |  |  |  |
|------------|--|--|--|
|            |  |  |  |

Continuar

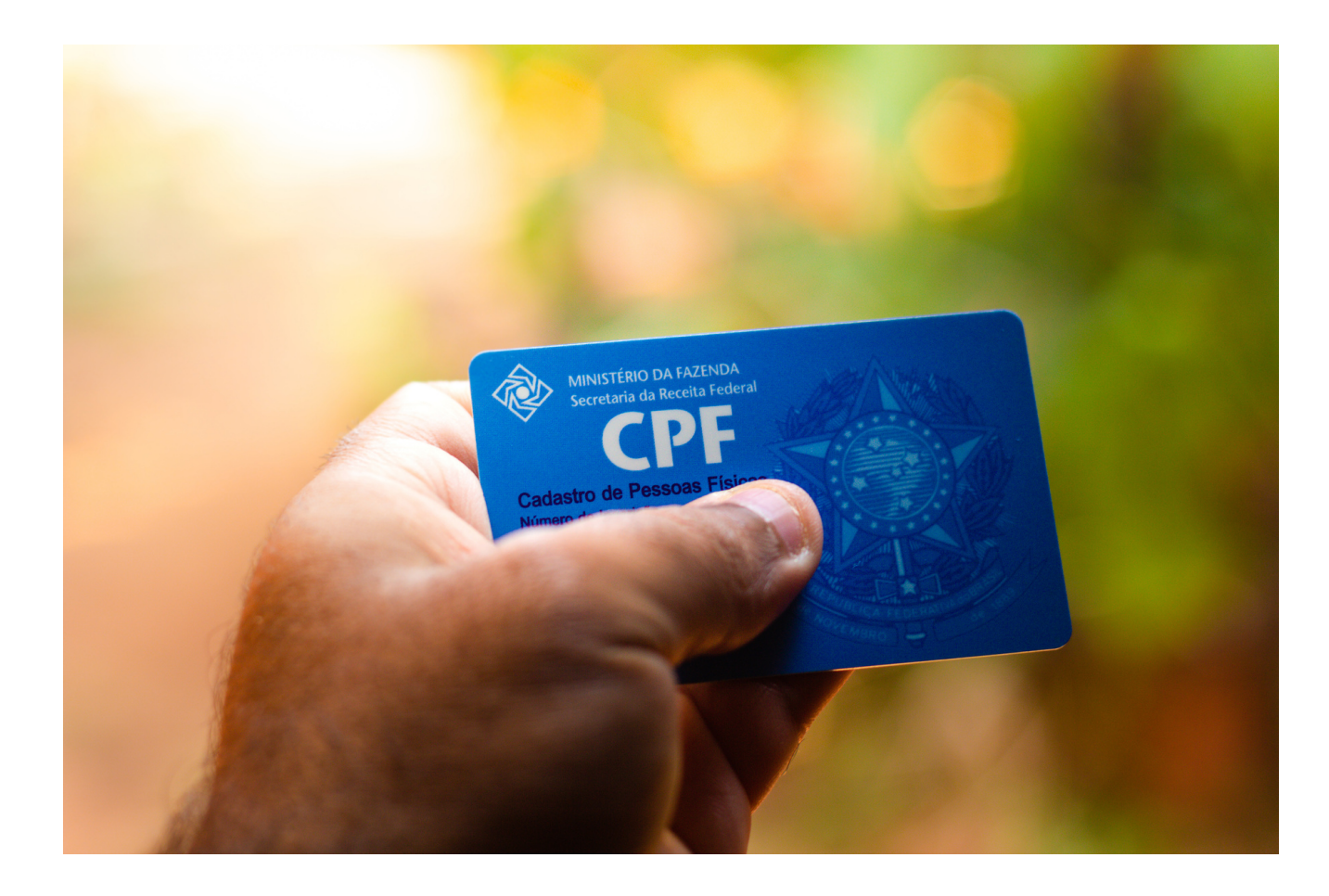

| Finaliz      |                               | tro    |
|--------------|-------------------------------|--------|
| Fillaliz     | e o seu cauas                 | 10     |
| Crie seu ace | sso para finalizar o seu cada | astro. |
|              |                               |        |
| 3dg3dtelecom | com.br                        |        |
|              |                               |        |
|              |                               |        |
|              |                               |        |
|              | Finalizar                     |        |

Após informar o CPF, você vai informar também o **email** que foi cadastrado junto à consultora de vendas **3D Telecom** para usar o aplicativo E abaixo você cria **uma senha** de sua escolha, para estar fazendo o login no

#### aplicativo.

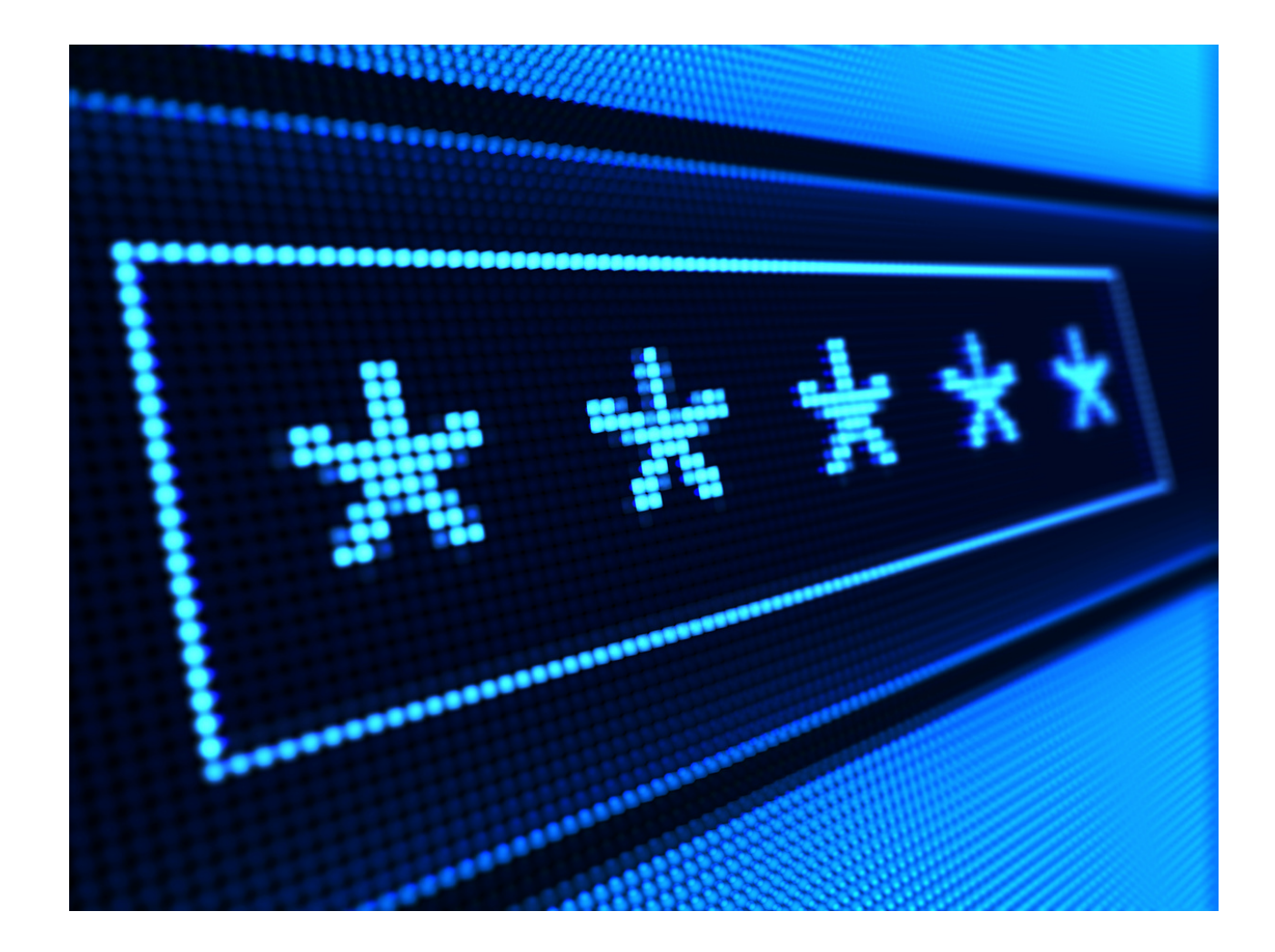

Após finalizar esses passos, você baixa o aplicativo **Ubook Plus** no seu celular, lá pela loja de aplicativos ok?

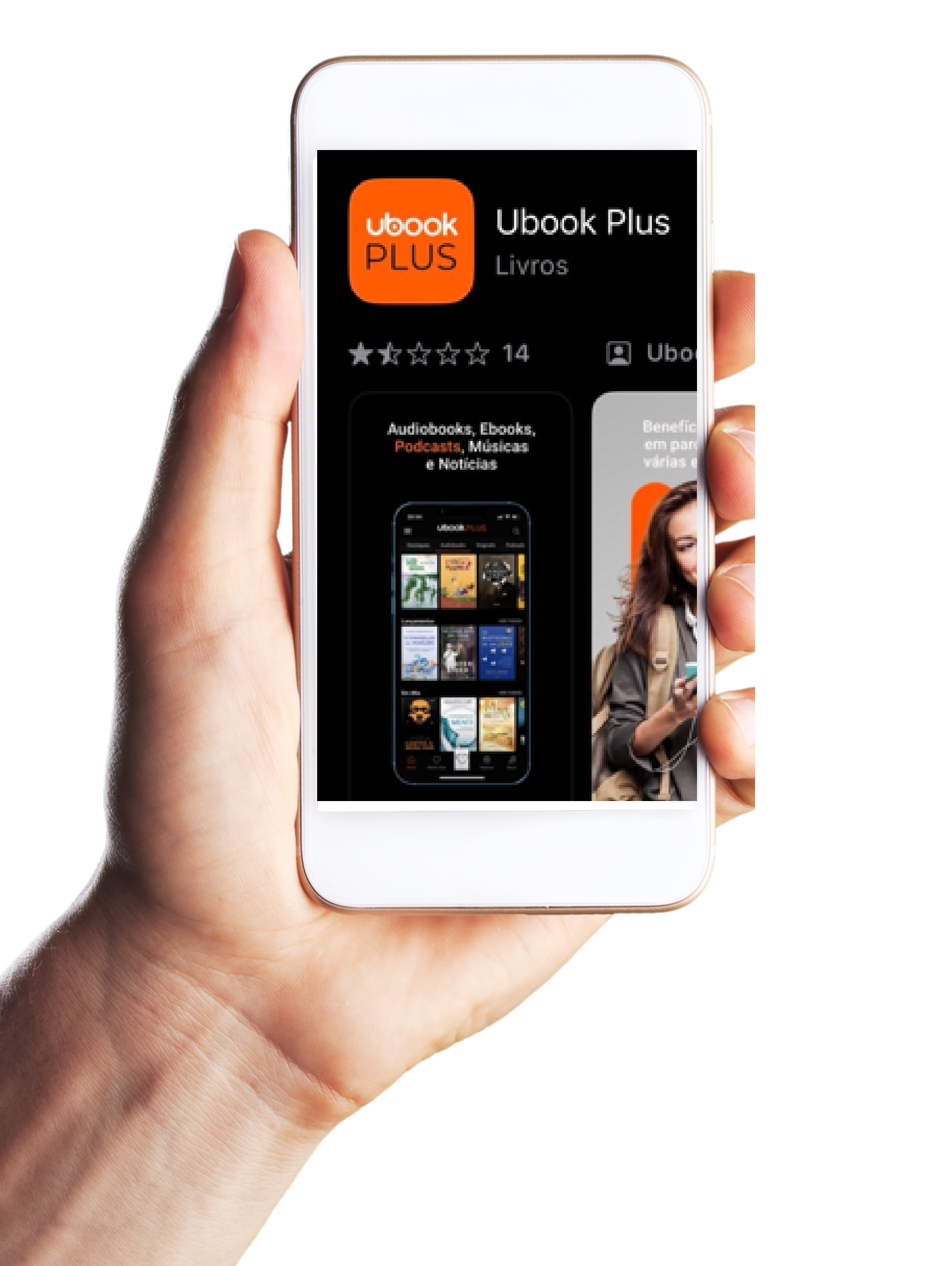

Depois de baixar no seu celular é só colocar o email e senha que você criou no processo de ativação.

Agora é só aproveitar o melhor dos livros e audiobooks direto no seu celular, um benefício **3D Telecom!** 

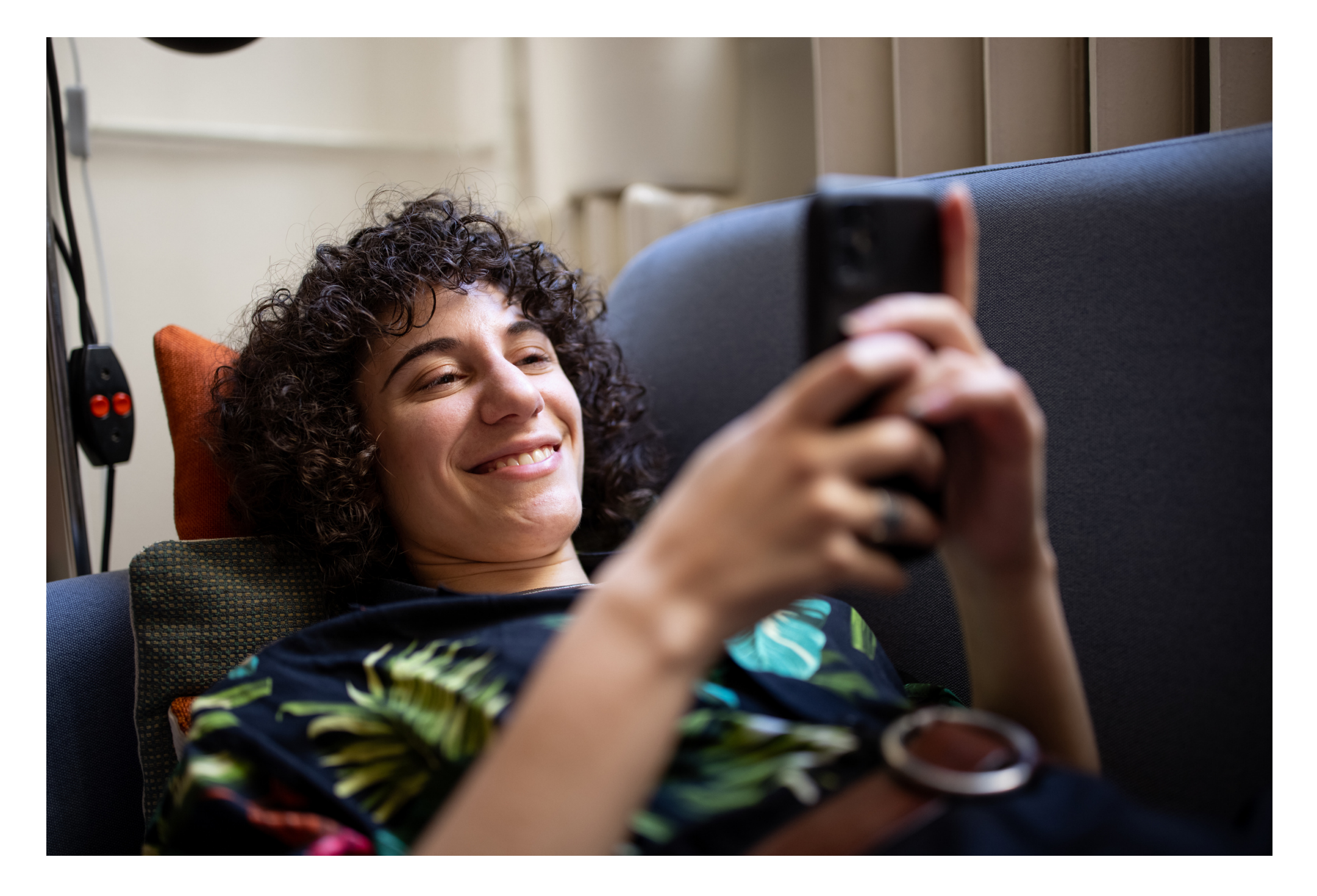

## **Ativação** do **Deezer** no seu celular

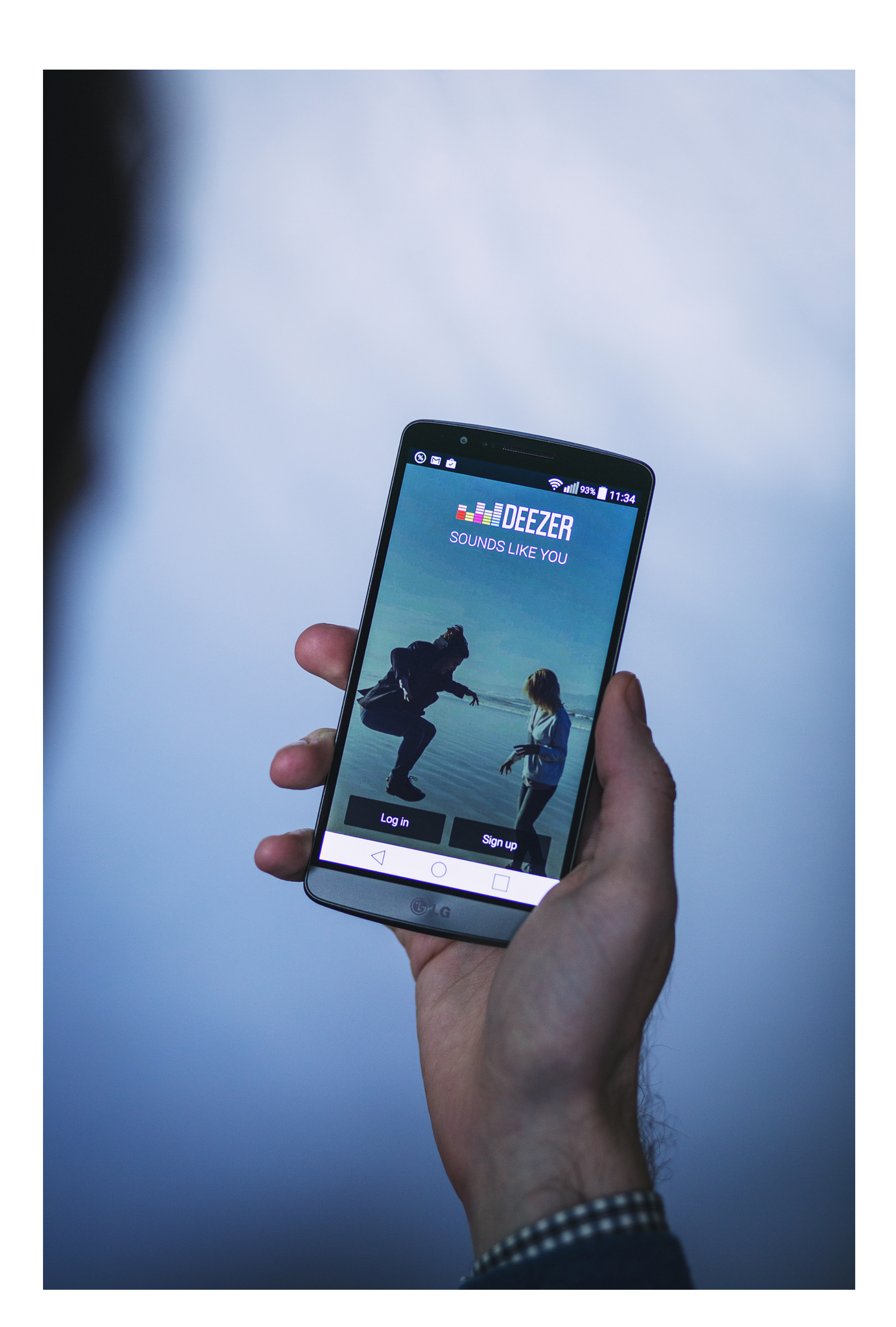

#### ATIVAR

#### Assinatura Deezer premium 3D Telecom

### clique no link baixo: <u>Ativar Deezer</u> e siga as instruções na tela.

Depois de clicar no link você é direcionado a uma página no navegador que irá solicitar o **CPF.** 

Aqui você deve informar o **CPF do usuário** que você passou para a nossa consultora de vendas na hora da compra (seu ou de terceiro) que irá usar o aplicativo.

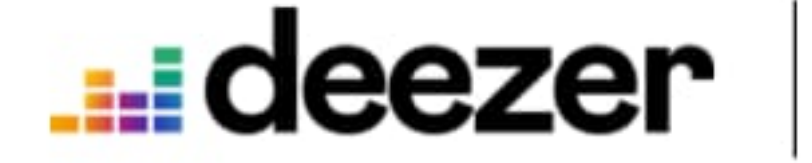

## Ative sua oferta

Para ativar a sua assinatura, insira o seu CPF da assinatura abaixo

## Digite o seu CPF ATIVAR

#### ✓ Como é que funciona?

#### A próxima tela temos 2 opções:

#### **Cadastrar-se** OU Login

## Se você já usa o Deezer apenas faça o Login com seu email e senha do seu Deezer, assim seu plano vai migrar para o premium **3D Telecom**

Caso você **seja novo** no Deezer clique em Cadastrar-se:

#### **...deezer**

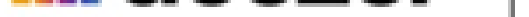

#### Último passo para ativar sua oferta

Cadastre-se ou faça login em uma conta Deezer Free. Sua oferta vai ser ativada nesta conta.

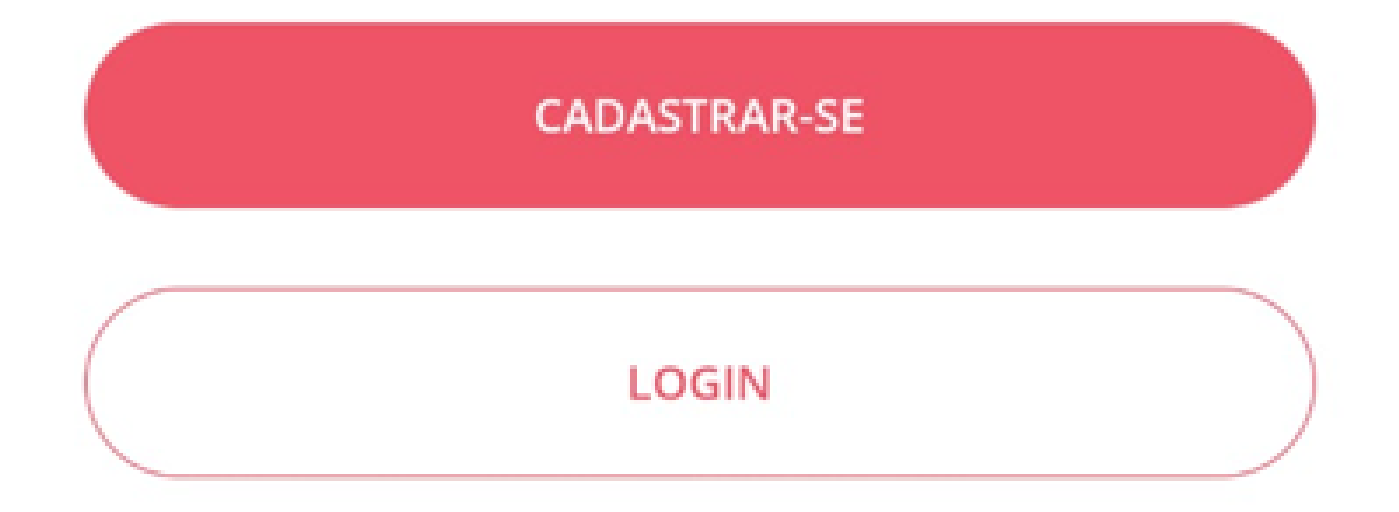

## Siga o cadastro conforme solicitado na tela:

## Cadastre-se gratuitamente

Você já está cadastrado na Deezer? Login

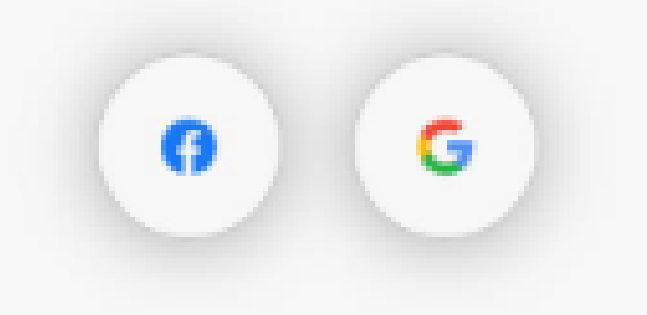

E-mail

Nome de usuário

Senha

Min. de 8 caracteres

Idade

Identidade 🗸

Ao clicar em "Cadastrar-se", você aceita os Termos e condições de uso e a Política de privacidade

## Lembrando que o **e-mail** precisa ser o mesmo **cadastrado** com a consultora **3D Telecom**. **Crie uma senha de sua preferência.**

#### FIM

#### deezer

#### Sua oferta provedor de internet já está ativa!

Aproveite todas as suas músicas favoritas agora!

OUVIR AGORA

Parabéns!

#### Você concluiu a ativação Deezer

Depois de baixar o app no seu celular é só colocar o email e senha que você criou no processo de ativação.

Agora é só aproveitar os melhores lançamentos de músicas totalmente sem anúncios! Um benefício <u>3D Telecom</u>

ATIVAR

## **Super Conhecimento**

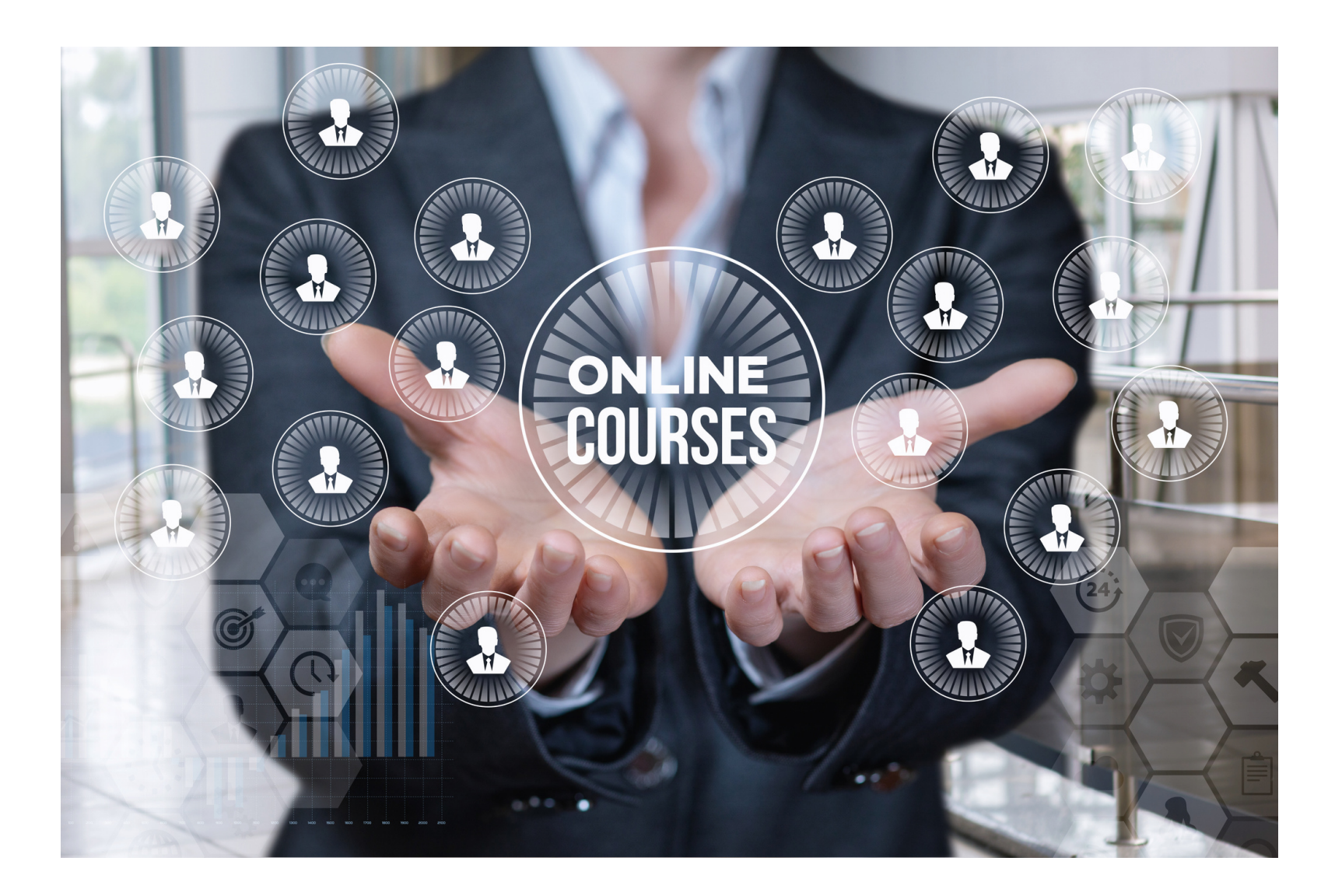

É super rápido e simples! Voce vai acessar o site:

#### <u>Super Conhecimento</u>

## O **login** é o e-mail cadastrado junto a 3D Telecom E a **senha** é os **5 primeiros dígitos** do **CPF** do responsável pelo e-mail

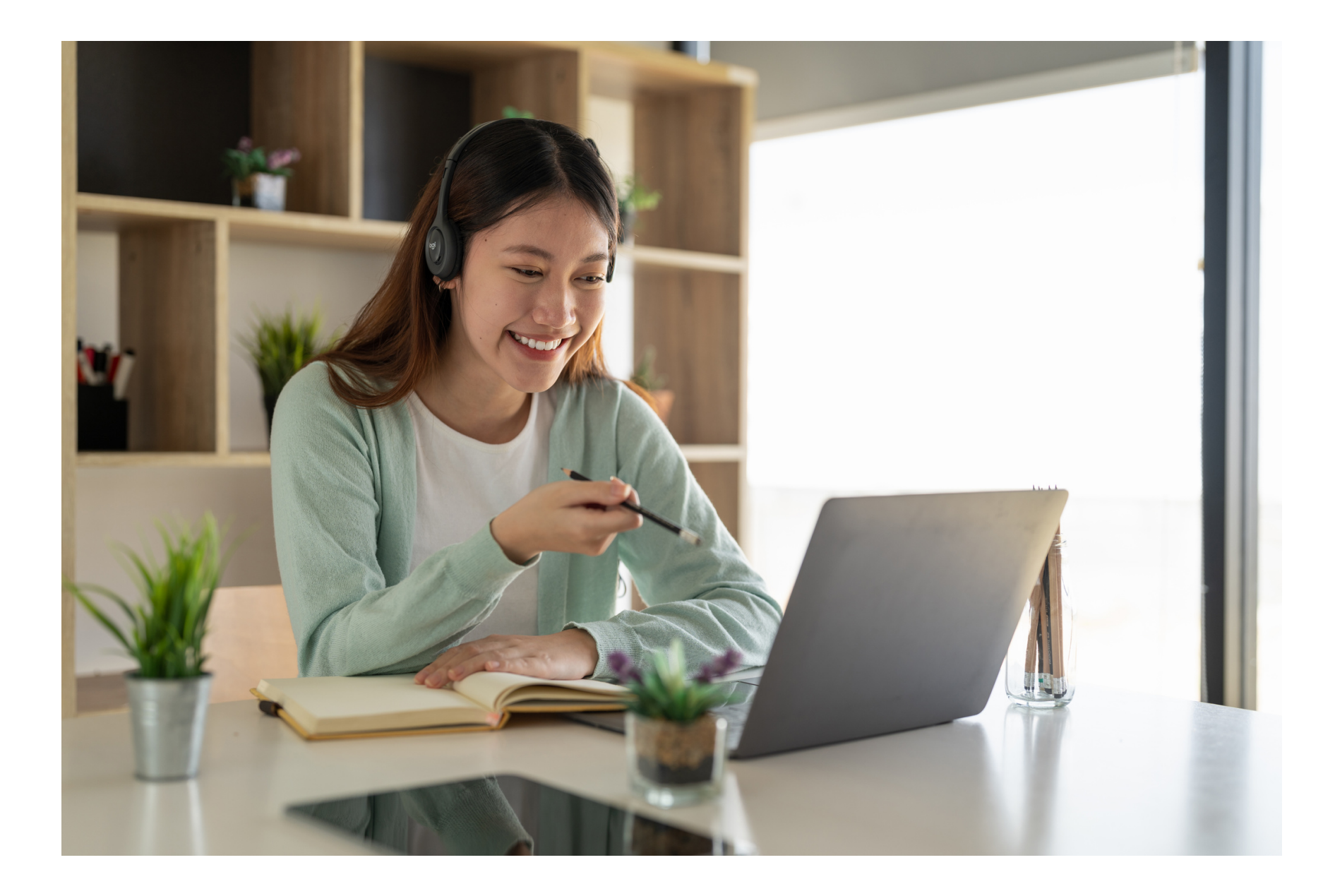

Agora é só aproveitar a melhor plataforma de cursos e aprimorar seus conhecimentos! Um benefício **3D Telecom!** 

#### ATIVAR

#### Looke

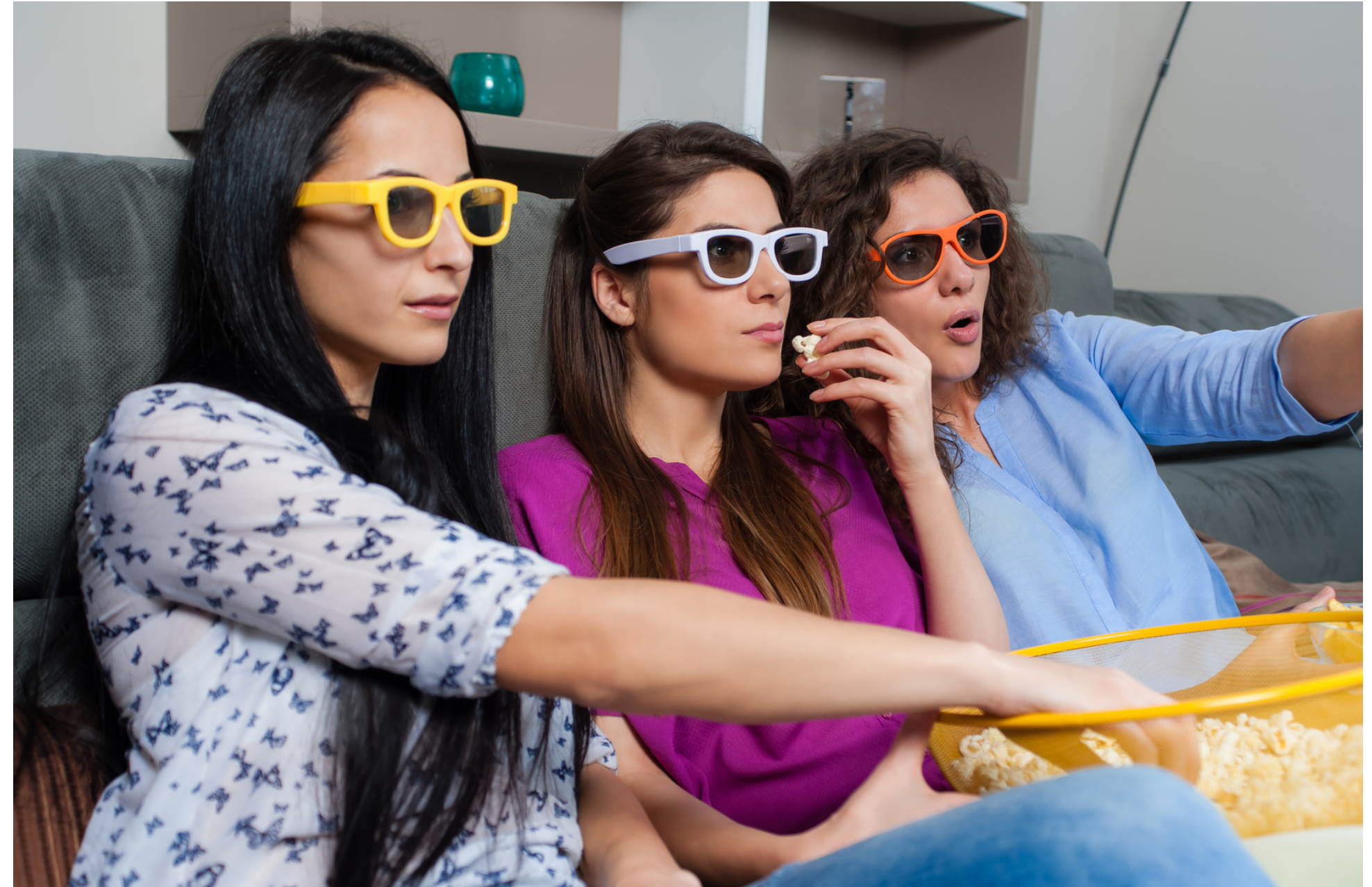

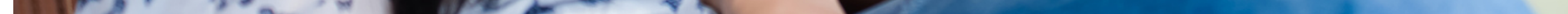

#### No looke a ativação é exclusivamente pelo email

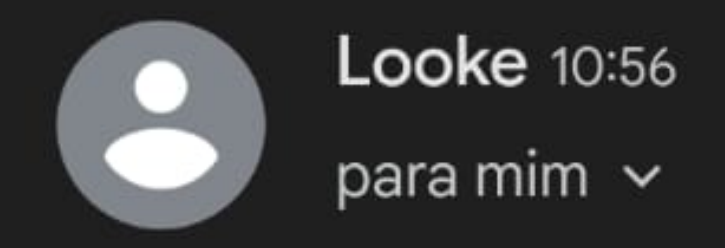

Caso não consiga visualizar este e-mail, acesse aqui.

#### Looke

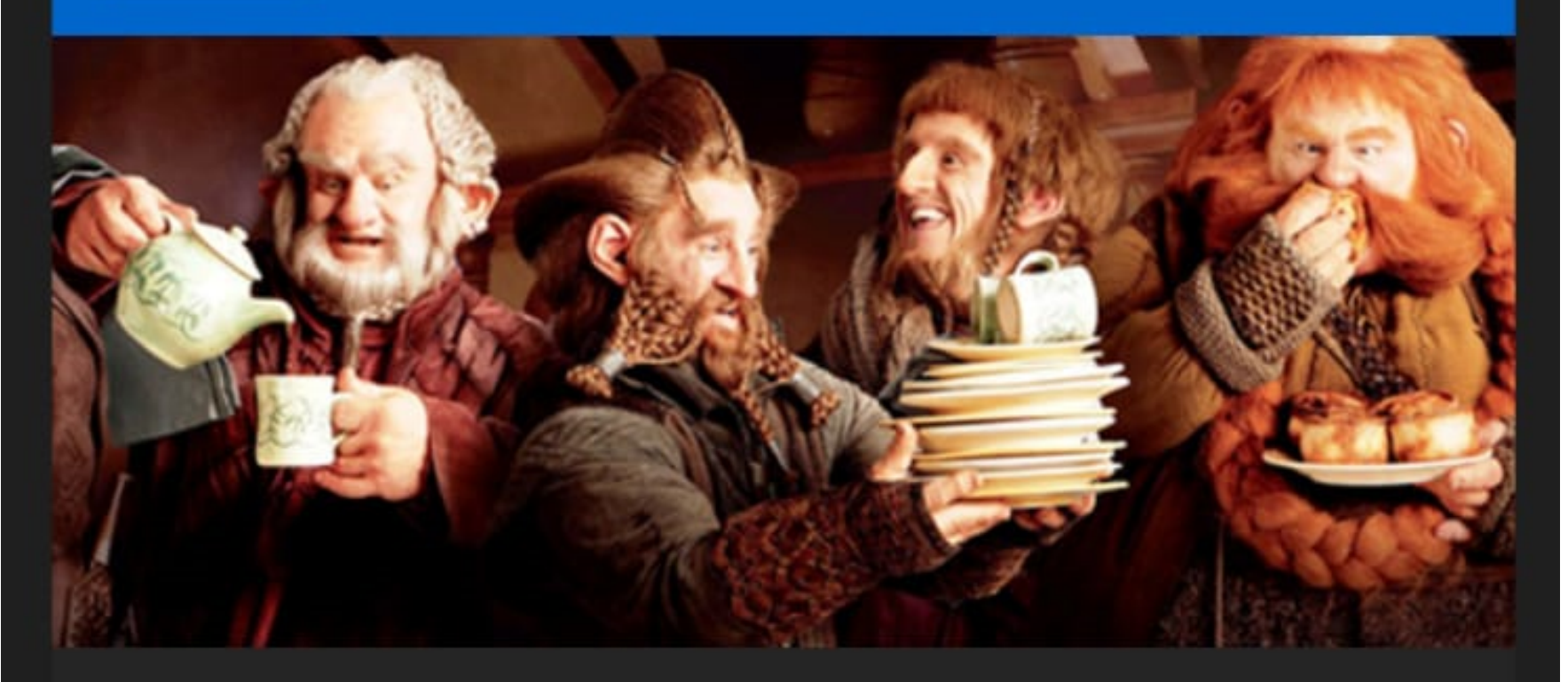

## Seja bem-vindo,

Seu cadastro foi efetuado com sucesso! Aproveite e confira o nosso conte?do. ;) Utilize os dados abaixo para logar no Looke Telefone

Atenciosamente,

Equipe Looke.

Se voc? n?o deseja mais receber nossos e-mails, cancele sua inscri??o aqui.

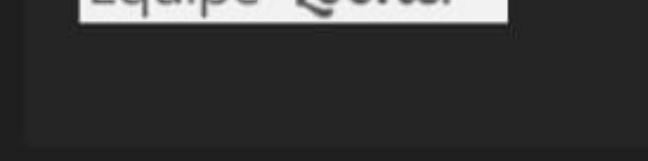

#### Você receberá um e-mail de boas vindas informando a sua **senha de acesso**.

#### Depois disso, é só fazer login no **Looke** com seu **e-mail** e senha recebidos.

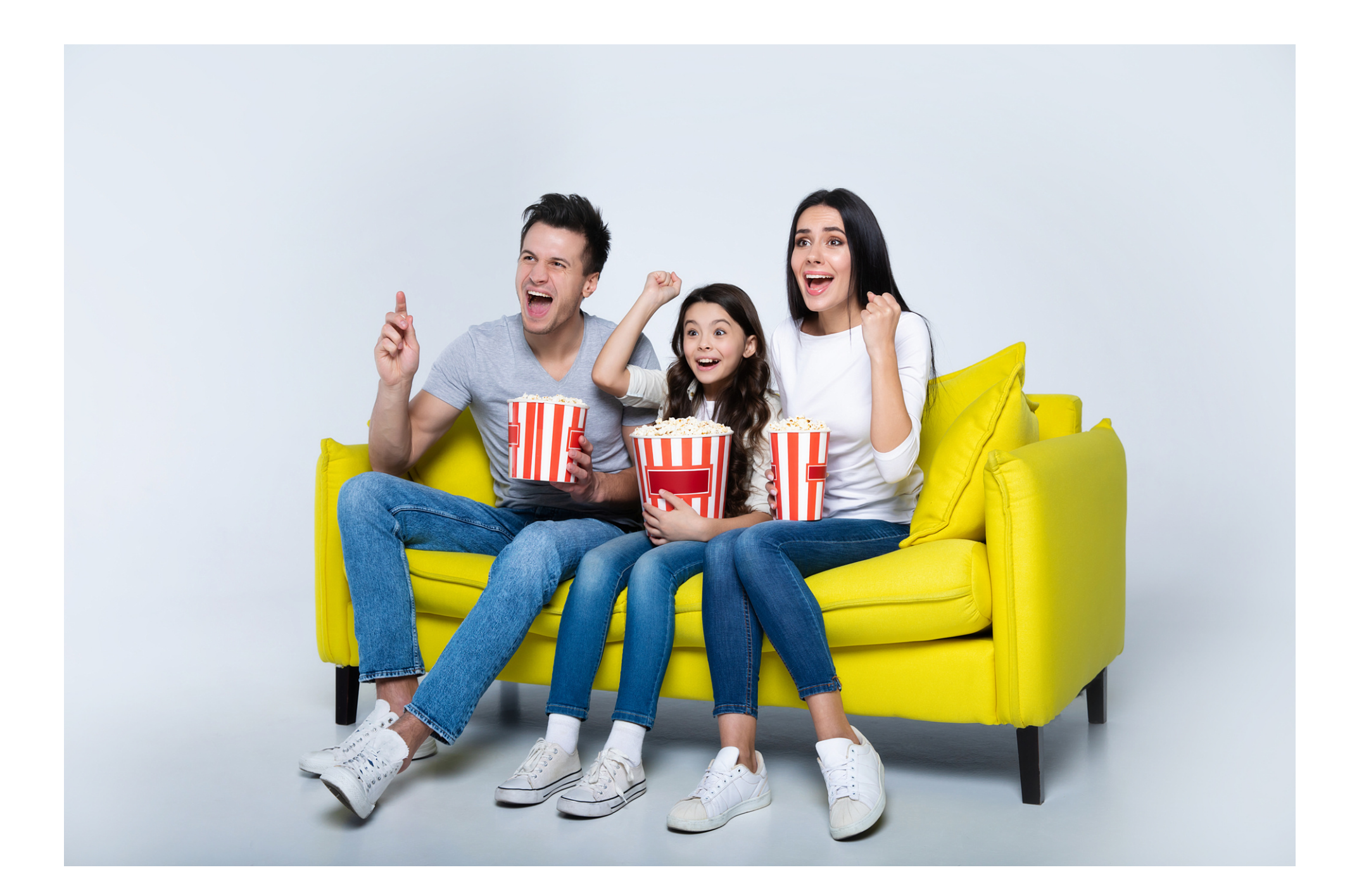

#### **Prontinho!**

Agora é só preparar a pipoca e aproveitar as melhores séries disponíveis! Um benefício **3D Telecom!** 

# Dúvidas? Chame a gente! <u>(48)99657-0836</u>

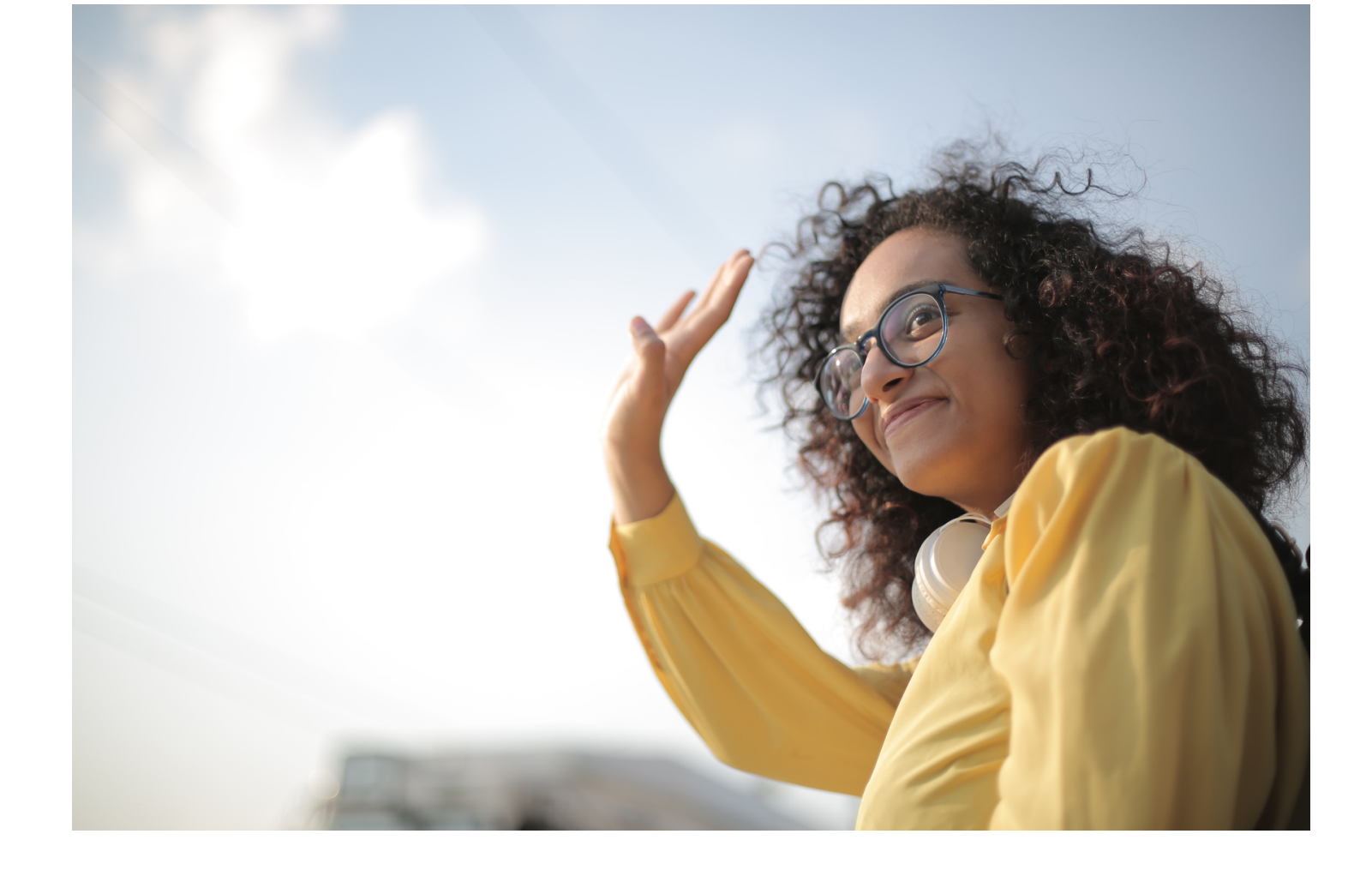